## Configuring iCal and Mac Address Book for Exchange 2010

## UPDATED 10/16/12

If you are not running Mac OSX Mail, or did not choose to synchronize calendar or contacts when you first configured Mac OSX Mail, you can configure iCal or Address Book separately to synchronize with your Exchange account.

## iCal Setup for Exchange 2010

1. Open iCal. From the iCal menu choose Preferences, then Click Accounts, and then the (+) button at the bottom left to create an account.

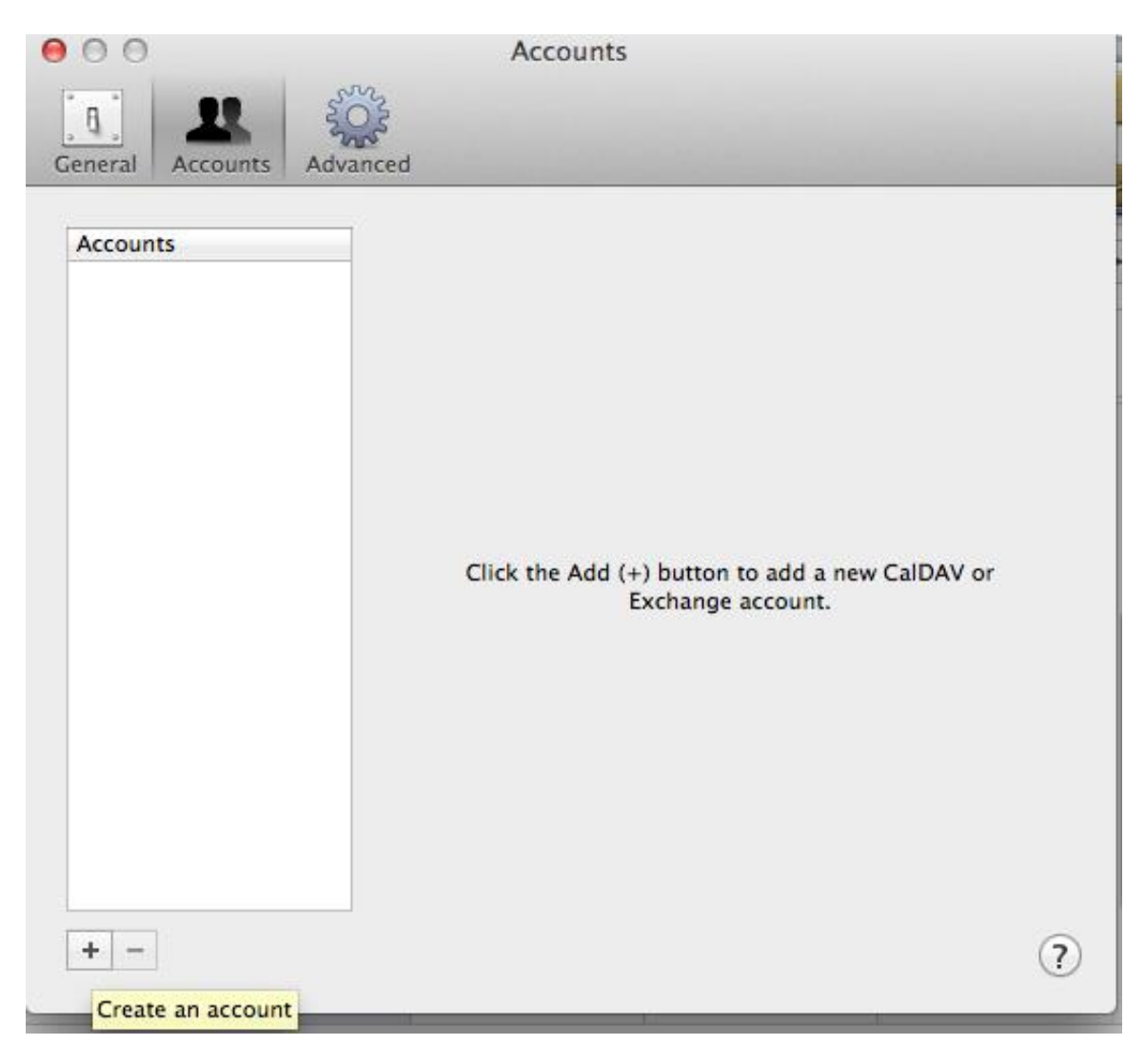

2. Choose "Exchange" as the account type, and enter your personal information. In the Email address field, use your default email address, which may in the format @anl.gov, @aps.anl.gov, at @mcs.anl.gov, @alcf.anl.gov, or perhaps one of several other domains available.

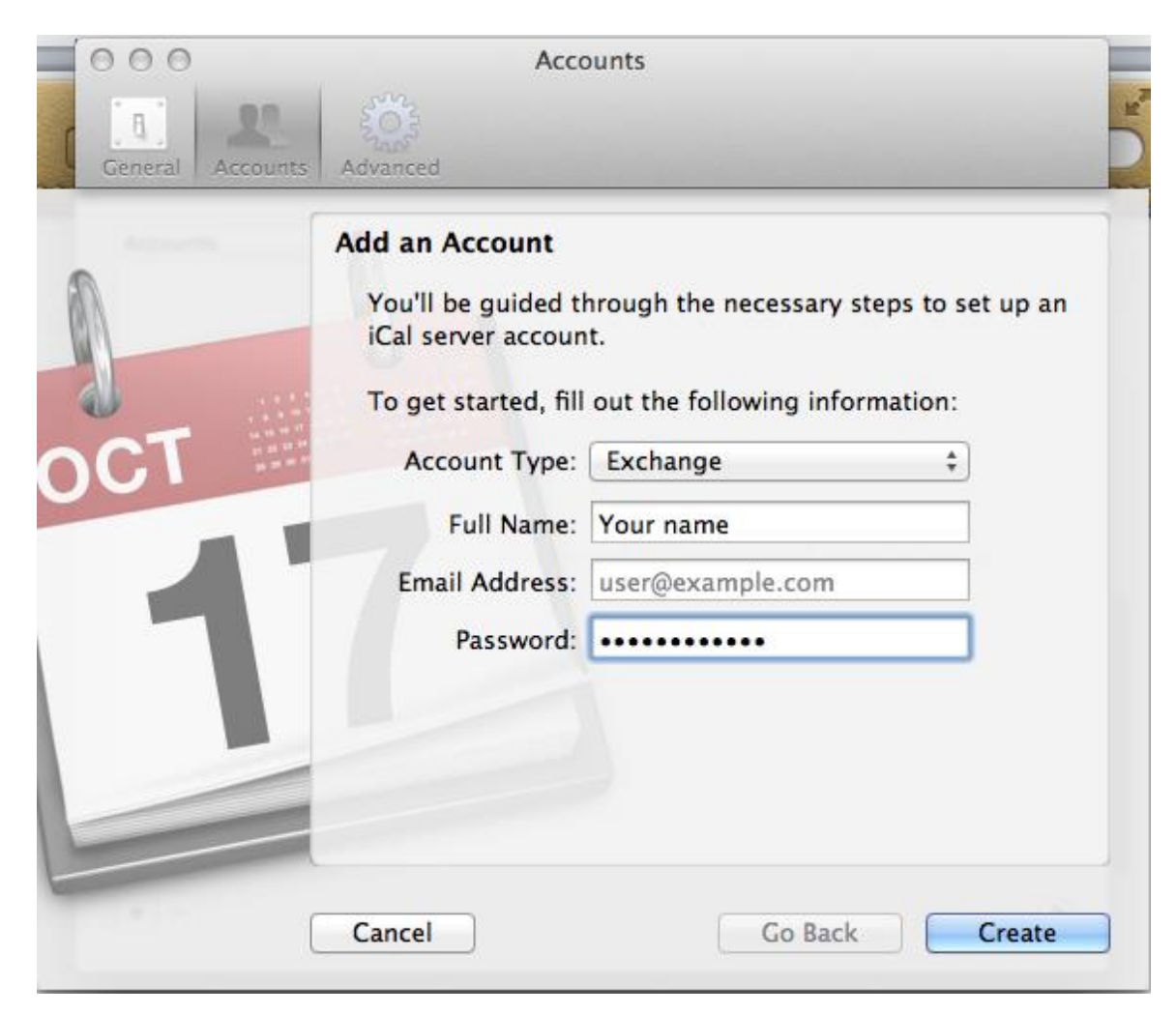

3. If you receive an error indicating "autodiscover.anl.gov failed", enter your username as well. This usually occurs when your username and email address are different. Click "Create" when complete.

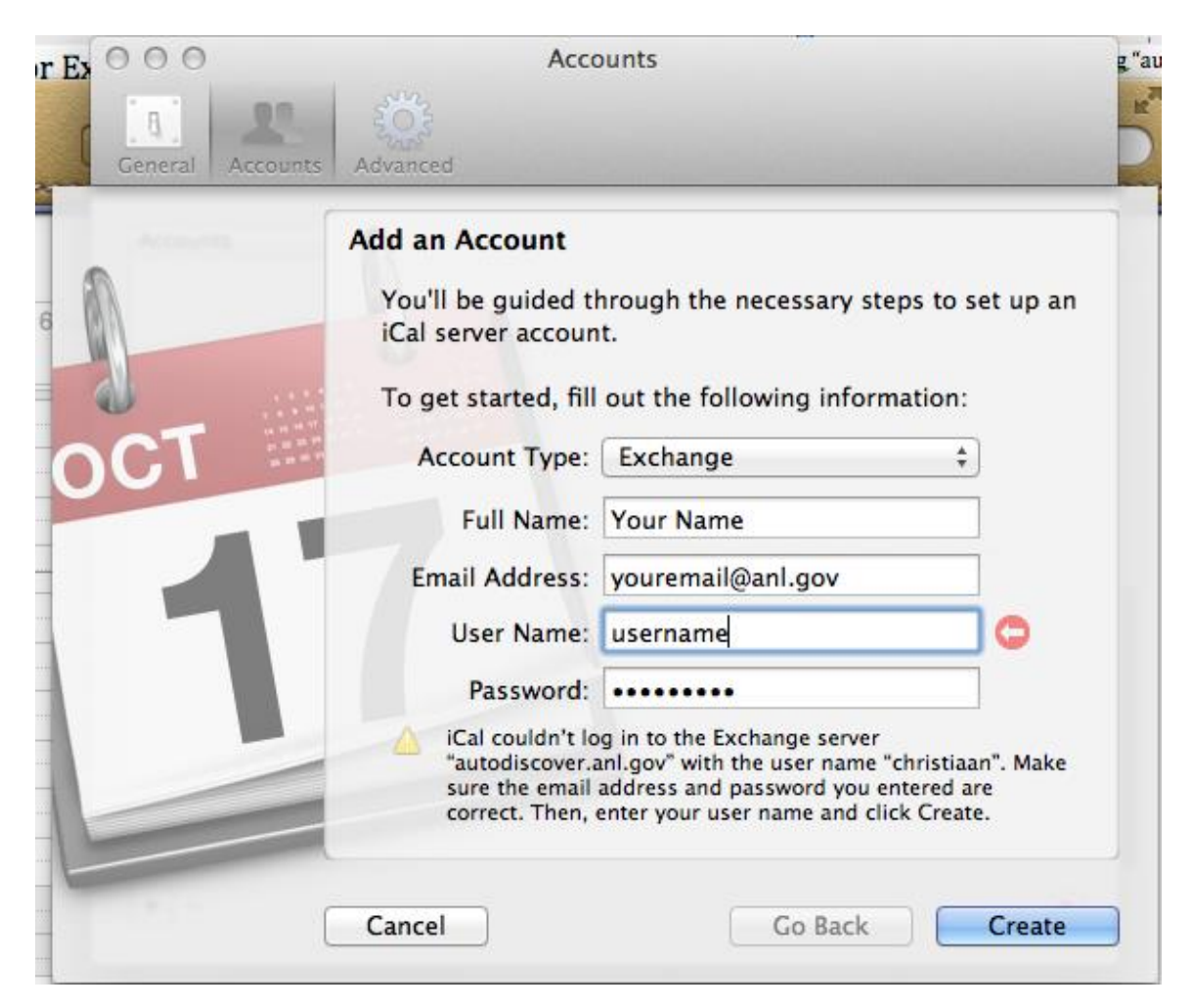

4. In most circumstances, we recommend that you make your Exchange Calendar your default Calendar. To do so, click the "General" Tab and change the default Calendar to Exchange→ Calendar. You may also want to Change your default Reminder list to Exchange→Tasks, which you can do here as well.

| 00                                                                    | General                                   |          |
|-----------------------------------------------------------------------|-------------------------------------------|----------|
| General Accounts Advanced                                             |                                           |          |
| Days per week:                                                        | 7                                         | *<br>*   |
| Start week on:                                                        | Sunday                                    | \$       |
| Scroll in week view by:                                               | Weeks                                     | ÷        |
| Day starts at:                                                        | 8:00 AM                                   | <b>+</b> |
| Day ends at:                                                          | 6:00 PM                                   | \$       |
| Show:                                                                 | 12 ‡ hours at a time                      | 2        |
| Default Calendar                                                      | On My Mac<br>✓ ■ Home                     |          |
| Default Reminder List                                                 | Work Exchange                             | ]        |
|                                                                       | Calendar                                  |          |
| <ul> <li>Show event times</li> <li>Show Birthdays calendar</li> </ul> | Last selected calendar                    |          |
| Add a default alert to all ne Add a default alert to all ne           | ew timed events and invit<br>e start time | ations   |

5. Your Exchange calendar will show up along side your other iCal Calendars under the "EXCHANGE" header. If you have already been granted access to other Calendars, they will show up under the "DELEGATES" header

| 0        | 00         |                        |                                                                                | iCal                   |                                                                              |                                                              | R <sup>M</sup>            |
|----------|------------|------------------------|--------------------------------------------------------------------------------|------------------------|------------------------------------------------------------------------------|--------------------------------------------------------------|---------------------------|
| 6        | alendars + | 4.3                    | Day                                                                            | Week Month             | Year                                                                         | Q-                                                           |                           |
|          |            | 12                     |                                                                                |                        |                                                                              |                                                              | Today ►                   |
| Work     |            | Mon 29                 | Tue 30                                                                         | Wed 31                 | Thu 1                                                                        | Fri 2                                                        | Sat 3                     |
| EXCHANGE |            | 3 Neck Exchange        | <ul> <li>check Exchange</li> <li>Weekly WFSC up</li> <li>swap tapes</li> </ul> | check Exchange         | <ul> <li>Check Exchange</li> <li>Canceled: Weekly</li> <li>2 more</li> </ul> | <ul> <li>check Exchange</li> <li>Argonne Open Ite</li> </ul> | Dinner with Patty         |
|          | 4          | o check Exchange       | 6<br>• check Exchange<br>• Weekly WFSC up<br>• swap tapes                      | 7<br>o check Exchange  | 8<br>• check Exchange<br>• Canceled: Weekly<br>• swap tapes                  | 9<br>• check Exchange<br>• Exchange PAT Pr                   | 10<br>• BOWLING           |
|          | 11         | 12<br>• check Exchange | 13<br>• check Exchange<br>• Weekly WFSC up<br>• swap tapes                     | 14<br>• check Exchange | 15<br>• check Exchange<br>• Canceled: Weekly<br>• swap tapes                 | 16<br>• check Exchange<br>• Argonne Open Ite                 | 17                        |
|          | 18         | 19<br>• check Exchange | 20<br>• check Exchange<br>• Weekly WFSC up<br>• swap tapes                     | 21<br>• check Exchange | 22<br>• check Exchange<br>• Canceled: Weekly<br>• swap tapes                 | 23<br>• check Exchange<br>• Exchange PAT Pr                  | 0 BOWLING                 |
|          | 25         | 26<br>• check Exchange | 27<br>• check Exchange<br>• Weekly WFSC up<br>• swap tapes                     | 28<br>• check Exchange | 29<br>• check Exchange<br>• Canceled: Weekly<br>• swap tapes                 | 30<br>• check Exchange<br>• Argonne Open Ite                 | 1<br>O Change furnace fil |

## Mac Address Book Setup for Exchange 2010

1. Open the Address Book application. From the "Address Book" menu choose Preferences, then Click Accounts, and then the (+) button at the bottom left to create an account.

| General Accounts Template Phone vCard                |   |
|------------------------------------------------------|---|
| Accounts                                             |   |
| On My Mac<br>Local Synchronize with Yahoo! Configure |   |
| Synchronize with Google Configure                    |   |
|                                                      |   |
|                                                      |   |
|                                                      |   |
|                                                      |   |
|                                                      |   |
|                                                      |   |
|                                                      |   |
|                                                      |   |
| + -                                                  | ? |

2. Choose "Exchange" as the account type, and enter your personal information. In the Email address field, use your default email address, which may in the format @anl.gov, @aps.anl.gov, at @mcs.anl.gov, @alcf.anl.gov, or perhaps one of several other domains available.

| 000              | Acco                                                                                                    | ounts                                                                                                    |                           |
|------------------|----------------------------------------------------------------------------------------------------|----------------------------------------------------------------------------------------------------|---------------------------|
| General Accounts | Template Phone vCard                                                                                                    |                                                                                                    |                           |
| 6                | Add Account<br>You'll be guided th<br>Address Book serv<br>To get started, fill<br>Account type:<br>Full name:<br>Email address:<br>Password: | nrough the necessary steps<br>ver account.<br>out the following informat<br>Exchange<br>Your Name<br>youremail@anl.gov | to set up an<br>ion:<br>‡ |
| ?                | Cancel                                                                                                    | Go Back                                                                                                    | Create                    |

3. If you receive an error indicating "autodiscover.anl.gov failed", enter your username as well. This usually occurs when your username and email address are different. Click "Create" when complete.

| 000                                           | Accounts                                                                                                    |                                                                        |
|-----------------------------------------------|----------------------------------------------------------------------------------------------------|------------------------------------------------------------------------|
| General Accounts Template Phone               | L @<br>Card                                                                                                    |                                                                        |
| Add Account                                   | ded through the personal                                                                                                    | steps to set up an                                                     |
| Address Boo                                   | k server account.                                                                                                    | steps to set up an                                                     |
| To get starte                                 | d, fill out the following info                                                                                                    | ormation:                                                              |
| Account                                       | type: Exchange                                                                                                    | \$                                                                     |
| Full n                                        | ame: Your Name                                                                                                    |                                                                        |
| Email add                                     | ress: youremail@anl.gov                                                                                                    |                                                                        |
| User n                                        | ame: username                                                                                                    |                                                                        |
| Passv                                         | vord: •••••                                                                                                    |                                                                        |
| Address<br>"autodist<br>sure the<br>correct." | Book couldn't log in to the Exch<br>cover.anl.gov" with the user nam<br>email address and password you<br>Then, enter your user name and | ange server<br>ne "christiaan". Make<br>u entered are<br>click Create. |
| 7) Cancel                                     | Go Bac                                                                                                    | Create                                                                 |

4. If you would like the Exchange Address book to be your default Address book, you can click on the "General" icon and make that settings change. One advantage to setting Exchange as your default address book is that any new contacts you create will automatically sync to your Exchange mailbox and therefore to any other applications or devices that access your Exchange contacts list.

| 00                        | General                                                           |   |
|---------------------------|-------------------------------------------------------------------|---|
| General Accounts Template | Phone vCard                                                       |   |
| Show first name:          | <ul> <li>Before last name</li> <li>Following last name</li> </ul> |   |
| Sort By:                  | Last Name \$                                                      |   |
| Address Format:           | United States \$                                                  |   |
| Default Accoun            | C Exchange<br>On My Mac                                           | ? |